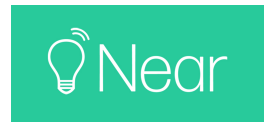

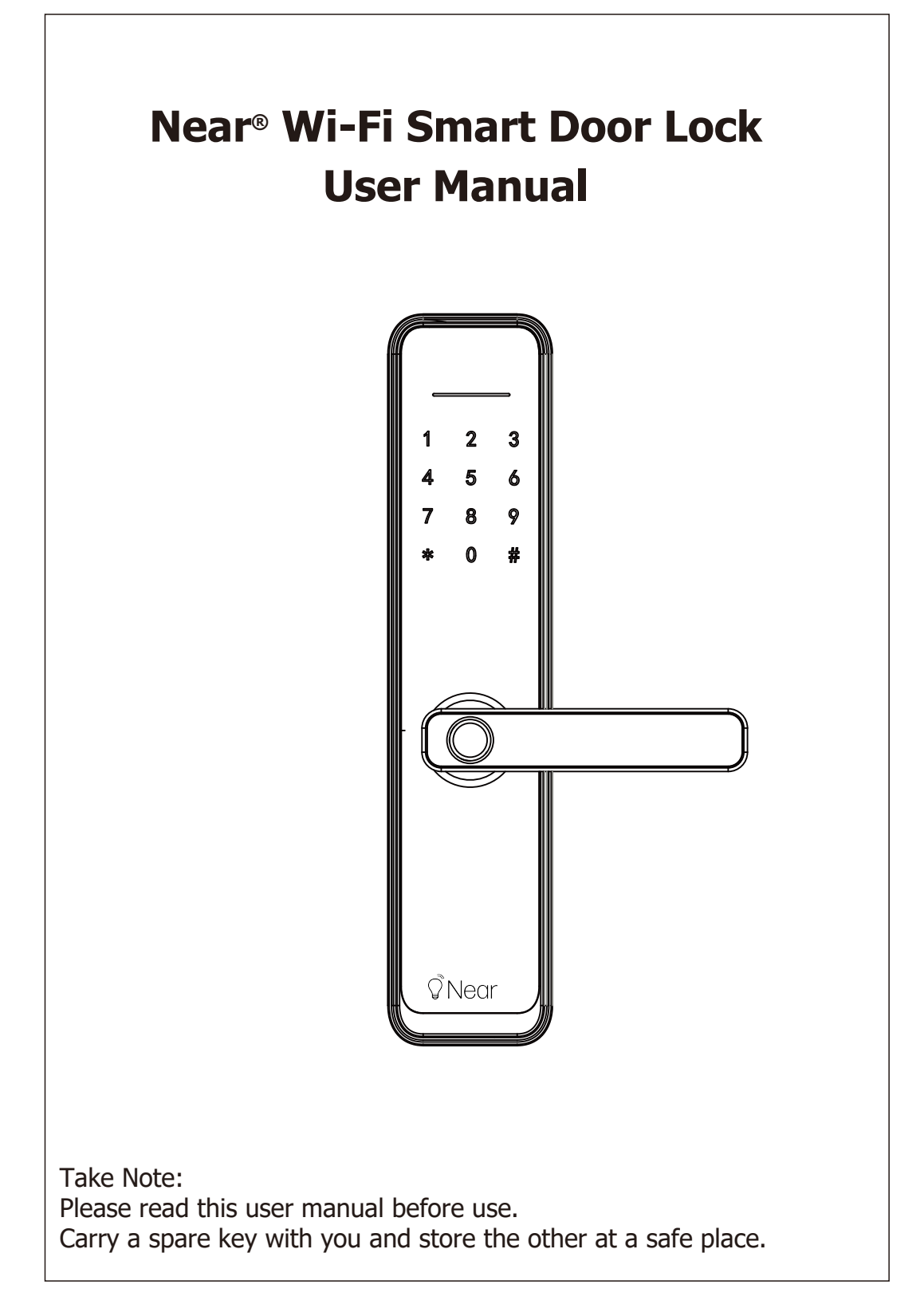

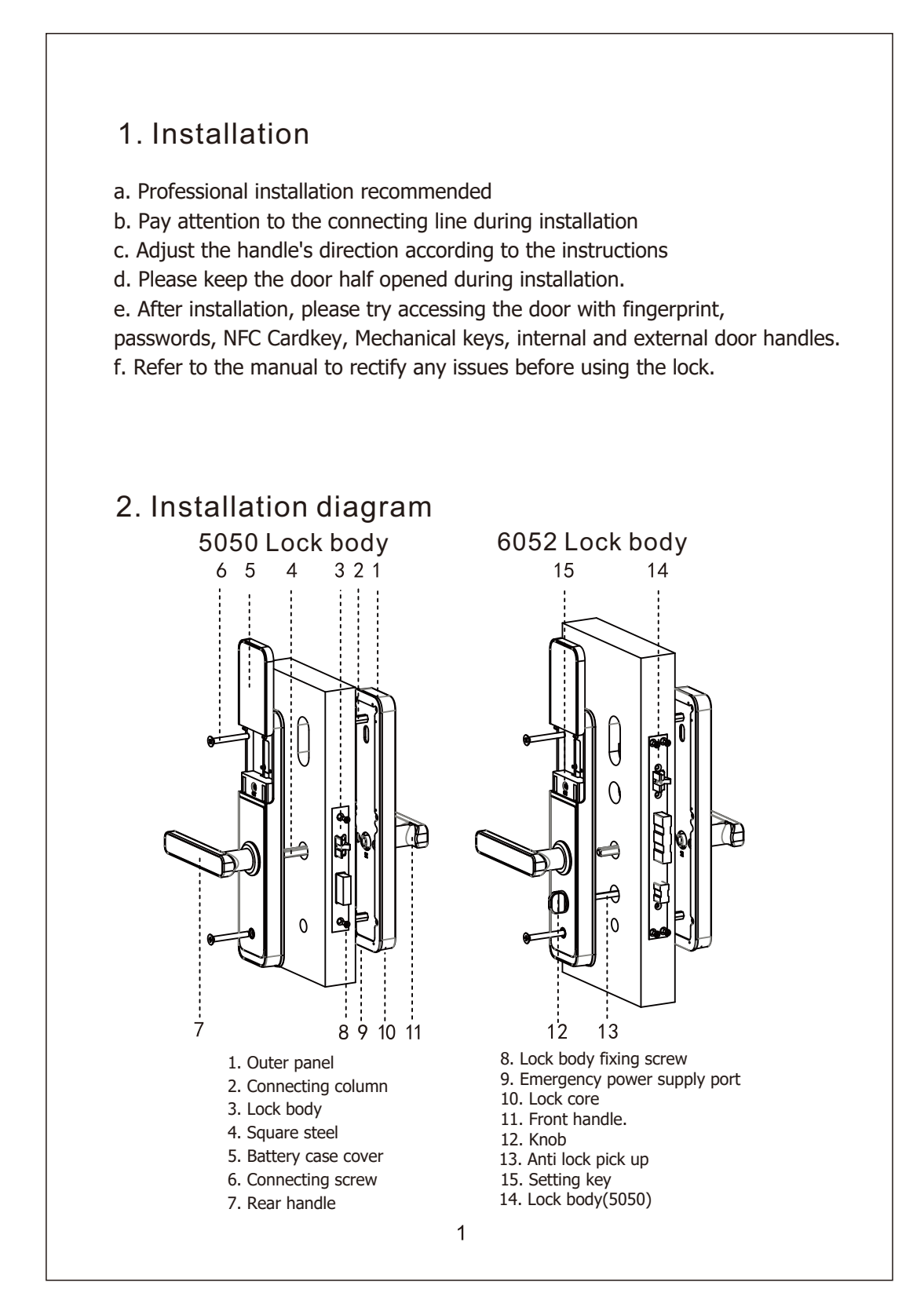

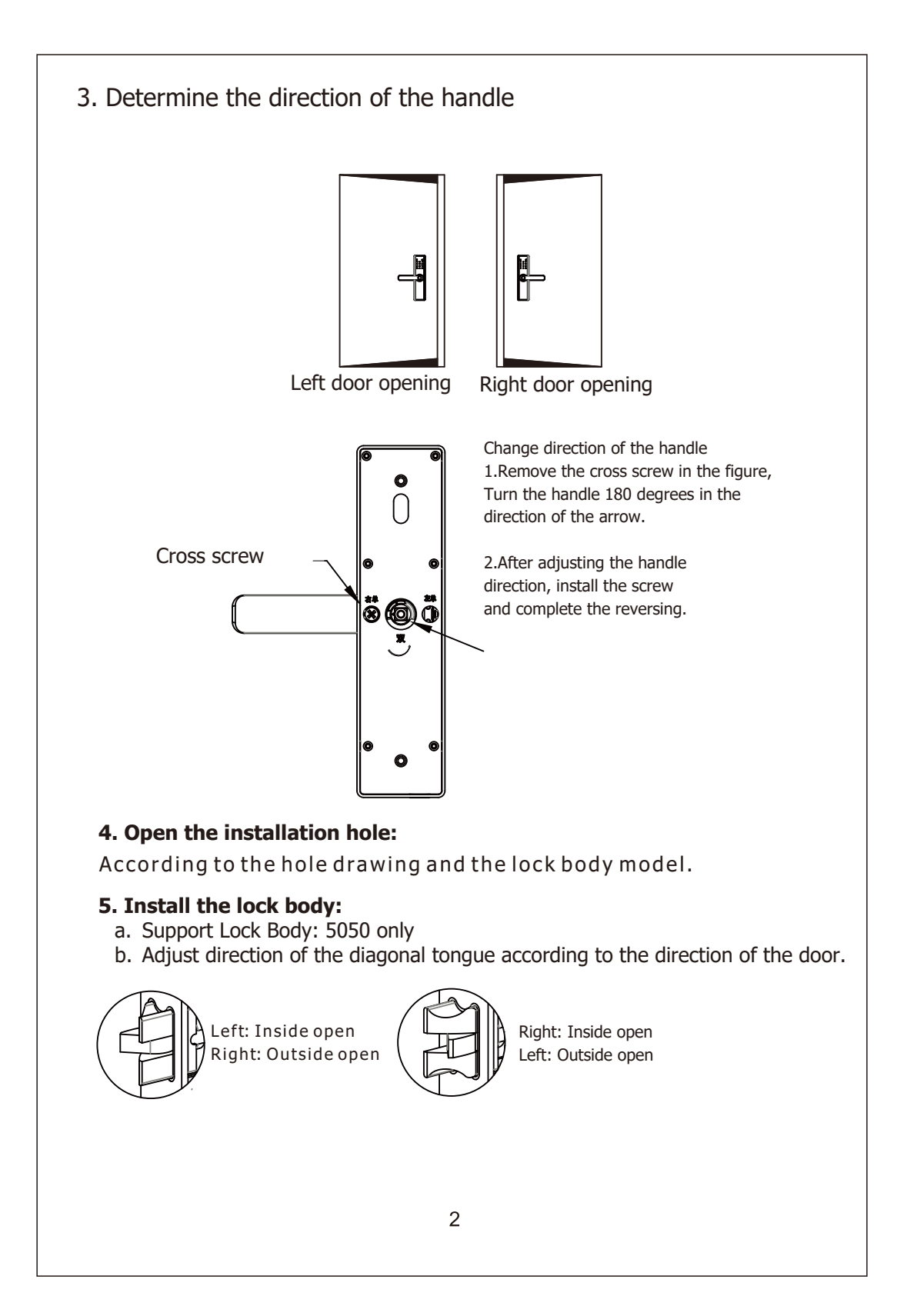

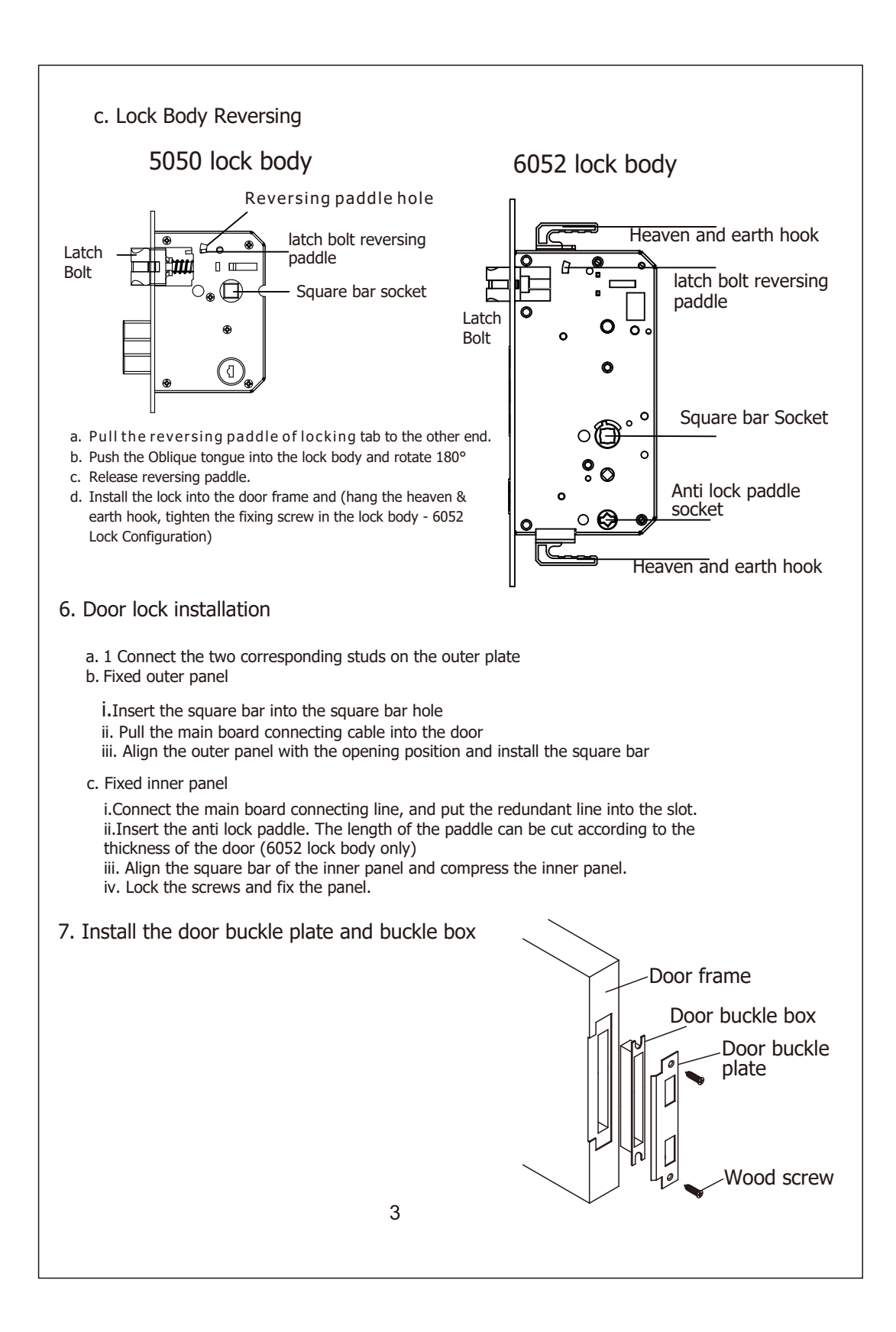

## 5 in 1 Near Smart Door Lock Operation Manual

## 1. Function and Operation

- 1.1 Description of terms and functional keys
  - 1) Administrator information: refers to the administrator's fingerprint, password or NFC Card
  - 2) Unlock information: refers to the input fingerprint, password or NFC Card information (including administrators and ordinary users).
  - 3) Key "\*": clear key / back key. Enter the password and point by clearing the previous input. Click the clear key three times in succession to empty all input.
  - 4) Key "#": confirmation key or menu function key.

# 2. Original State

1) Before setup, the smart lock can be unlocked with any fingerprint, NFC card, password. The factory password is: 123456.

2) Any fingerprint, NFC card or password which are unregistered after the setup will not have access to the smart lock.

# 3.Access door lock function management (step one)

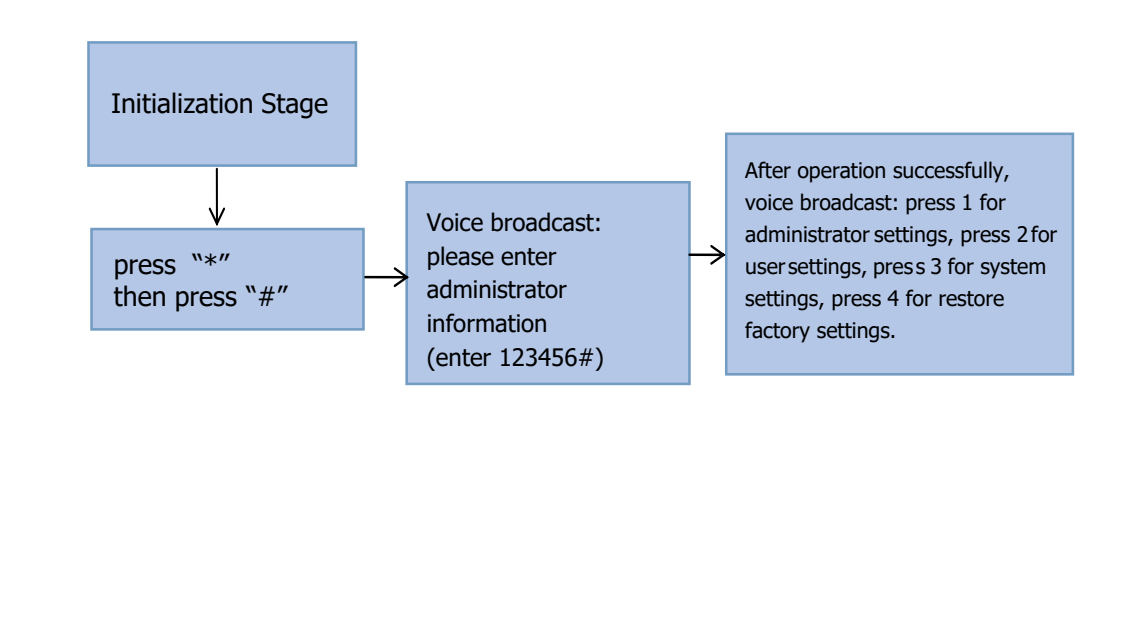

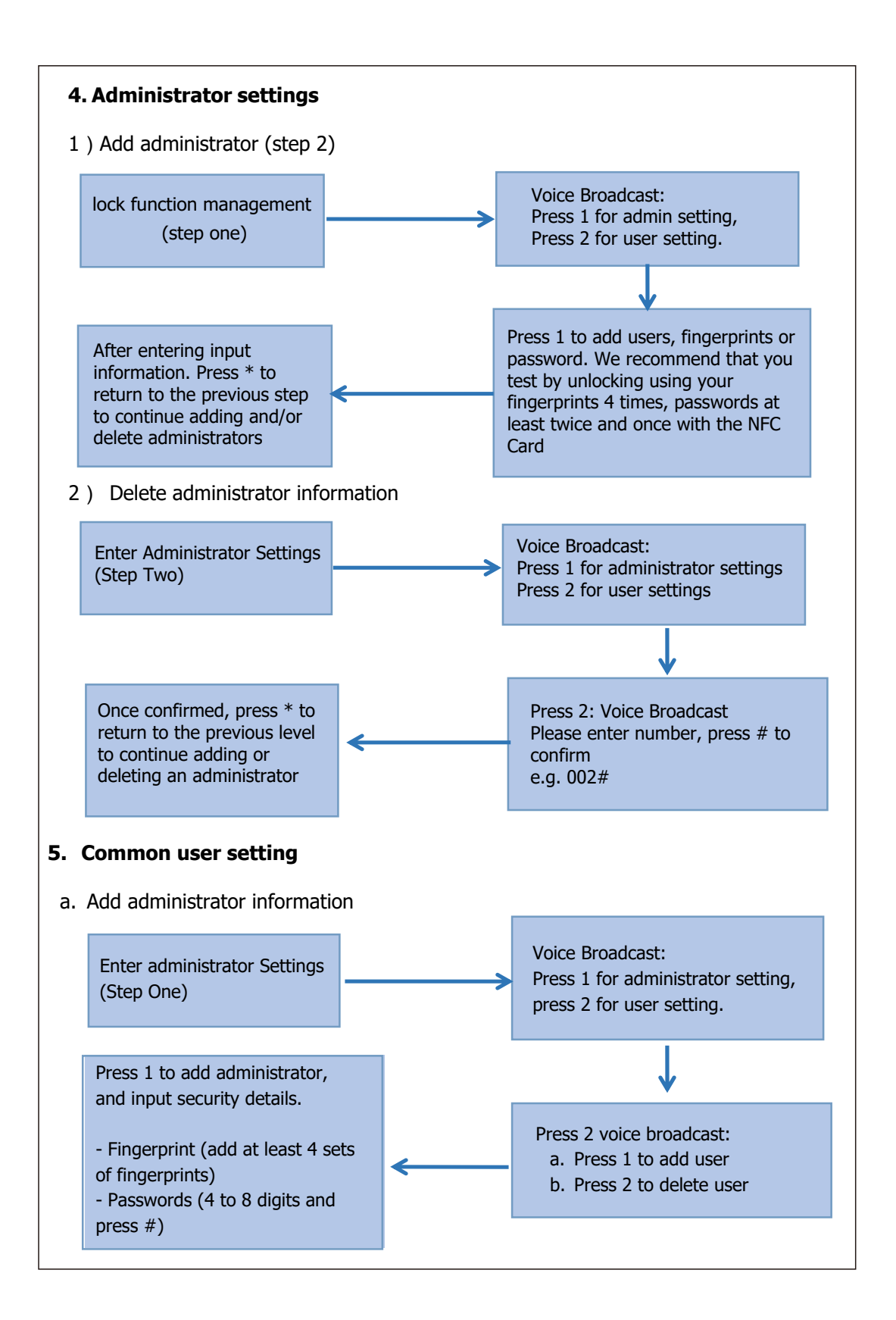

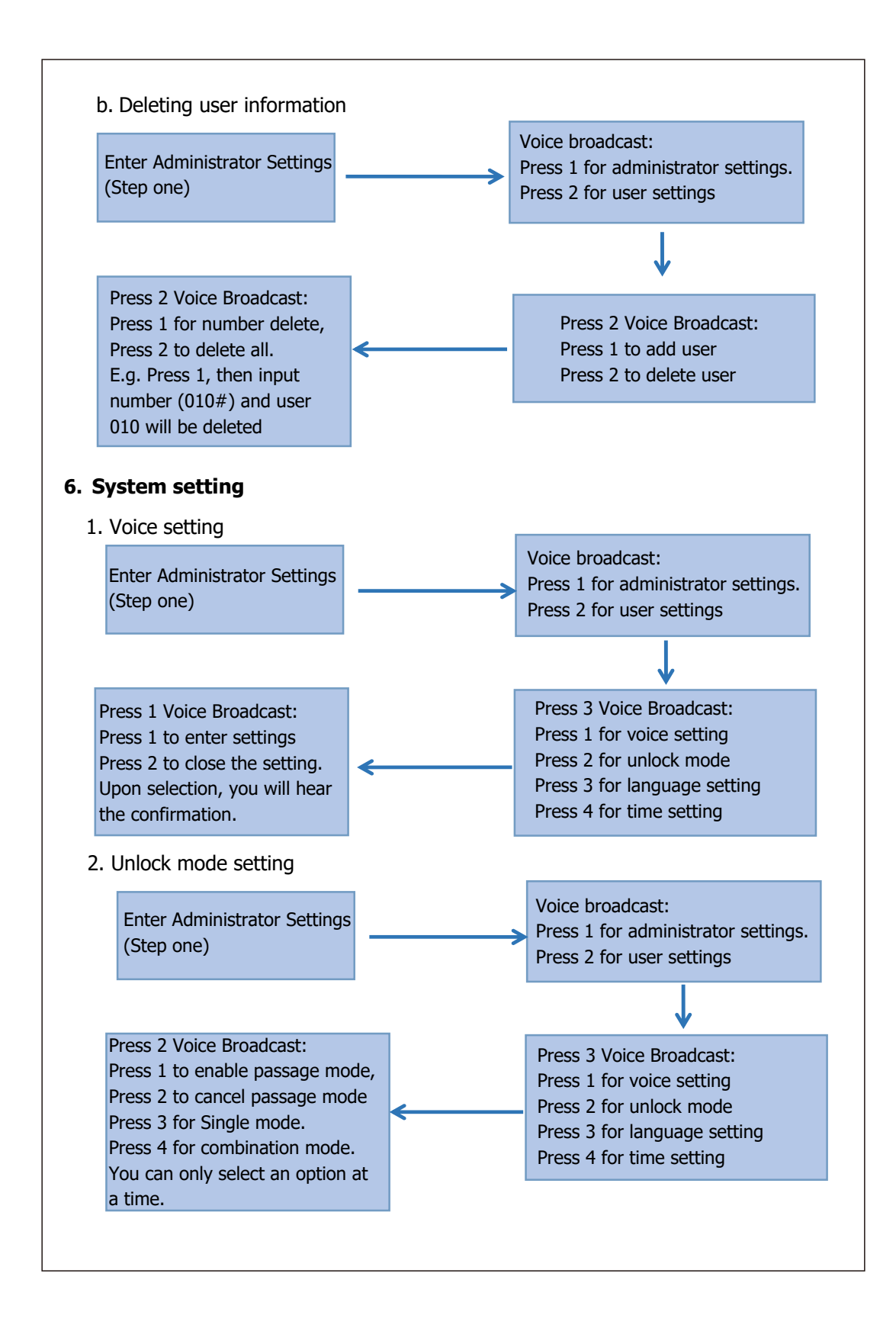

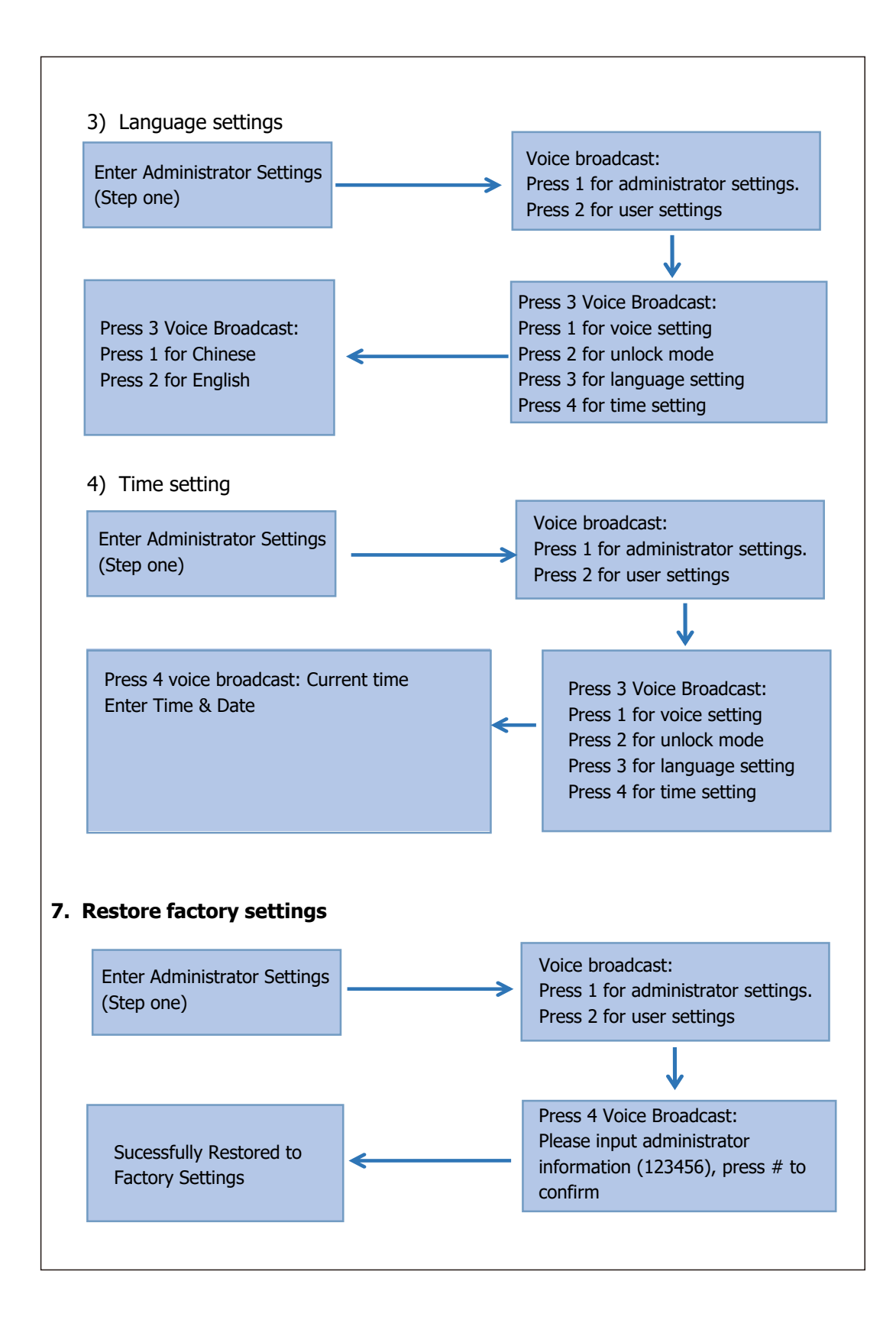

#### 8. APP Configuration (Near® App) optional

1) Search "Near Smart" in App Store or an App market, download and install it.

2) Register using your email and log in.

3) Select "Lock (Wi-Fi)", click and add a device following instructions before use.

4) Remote unlocking: wake up the screen and press "9"+"#".

There will be a voice prompt: requesting remote unlocking.

#### Add a network

connection

Press" \*" +" # " to authenticate administrator identity and then press "1" to access administrator settings. Then there will be a voice prompt of pressing "3" for network configuration.
Voice prompt in network configuration mode: press "1" for hotspot connection and "2" for intelligent

a) Hotspot connection mode:

b) Intelligent connection mode:

3) When the network is successfully added, the 1<sup>st</sup>, 2<sup>nd</sup>, 3<sup>rd</sup> and 4<sup>th</sup> lights on the keyboard will be on in order with a voice prompt of "operation completed".

4) In the event of network addition failure, the  $1^{st}$ ,  $2^{nd}$ ,  $3^{rd}$  and  $4^{th}$  lights on the keyboard will not be on and there will be a voice prompt of "operation failed" upon timeout.

#### 9. Other notes

a. Input the wrong password more than 5 times in a row, the keyboard locks for 30 seconds, it does not respond to any operating system in 30 seconds.

b. Password peeping prevention function: input password as follows when opening the door with password: XXX password XXX; you can add false codes before and after the password, and then press # to confirm. The password must be included in the input contents.

c. If there is no activity for more than 10 seconds, the system will exit setting status.

d. If the voltage is lower than 4.8V, the lock will automatically alarm every time it is unlocked. (Note: Smart lock open/close for about 200 times before replacement is required. As an indicator, if your smart lock takes more than 5 seconds, the battery needs to be replaced.)

e. When normal open mode is switched off, press 5# repetitively and when the voice broadcast says "Please enter unlock information". Enter unlocking the smart lock, you will hear "Normal mode opened, please pay attention when you lock"

f. When normal open mode is active, press 5# repetitively, and you will hear "normal open mode closed".

#### **10. Technical Parameters**

| Technical Parameters |                                        |                                  |      |
|----------------------|----------------------------------------|----------------------------------|------|
|                      | Items                                  | Parameters                       | Memo |
| 1                    | Quiescent current                      | ≦ 50uA                           |      |
| 2                    | Dynamic current                        | ≦ 180mA                          |      |
| 3                    | Administrators ' number                | 9                                |      |
| 4                    | Fingerprint number                     | 100                              |      |
| 5                    | Fingerprint + password + card capacity | 200                              |      |
| 6                    | Fingerprint scanner                    | semiconductor                    |      |
| 7                    | Fingerprint contrast time              | ≦ 0.6Second                      |      |
| 8                    | Fingerprint identification Angle       | 360°                             |      |
| 9                    | False Rejection Rate                   | <b>≦</b> 0.1%                    |      |
| 10                   | False Recognition Rate                 | ≦ 0.0001%                        |      |
| 11                   | Reaction time                          | ≦ 0.1 Second                     |      |
| 12                   | Power type                             | 6V                               |      |
| 13                   | Emergency powering                     | 5VDC                             |      |
| 14                   | Working temperature                    | - 25°C~60°C                      |      |
| 15                   | Working Relative Humidity              | 20%~90%RH                        |      |
| 16                   | Human voice                            | Yes                              |      |
| 17                   | KBD                                    | Touch standard 12 - bit keyboard |      |
| 18                   | Password Length                        | 4-8bit                           |      |
| 19                   | Phantom password                       | 32bit                            |      |
| 20                   | Low voltage alarm                      | 4.8± 0.2V                        |      |
| 21                   | Unlock time                            | ≦ 1Second                        |      |